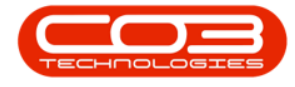

We are currently updating our site; thank you for your patience.

# **CRM BASICS**

### **QUOTE PRODUCT CONFIGURATION**

You need to configure Quote **products** in order to be able to select them as single line items on a Quote.

Product **images** can be linked to the items - which can pull through on customised Quote templates.

**Ribbon Access:** Webpage > http://[servername]:[portno]/BPOCRM/User.aspx

#### NAVIGATE TO QUOTE PRODUCTS

- 1. In the **Dashboard** (Home page),
- 2. Hover over the **User Name** or **Settings** icon.

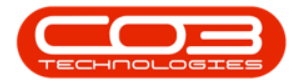

| CCM Example Company 2 Abigail Milne 🕻                                                     |                                                                                                    |                                                      |                                                                                                    | Milne 🍄  |
|-------------------------------------------------------------------------------------------|----------------------------------------------------------------------------------------------------|------------------------------------------------------|----------------------------------------------------------------------------------------------------|----------|
| 🔼 Das                                                                                     | hboard                                                                                                    | 1                                                    | Search                                                                                                    | Q        |
| Activitie                                                                                 | Activities for Last 30 Days                                                                                                    |                                                      | 1 Month Performance 4 Month Pipeline                                                                                                    | -        |
| Description<br>Phone call<br>Email<br>Meeting<br>On Site<br>inspection<br>Site inspection | Target         Exist<br>Custr           20         3           30         3           20         0           20         1           2         0 | ing New<br>mrs Custmrs<br>2<br>1<br>2<br>0<br>0<br>0 | 70 000.00<br>60 000.00<br>50 000.00<br>40 000.00<br>20 000.00<br>10 000.00<br>0.00<br>Cases Envoices Orders Quotes<br>Nov 2019 Dec 2019 Jan 2020 | Feb 2020 |
| create cold call                                                                          | 15 Oct 2019 1<br>Precommendations                                                                                                    | 9                                                    | 9 Today Recent Calendar Schedule Date                                                                                                    | Status   |
| 75<br>uuuuuuuuuuuuuuuuuuuuuuuuuuuuuuuuuuuu                                                | cases                                                                                                    | 8<br>activities                                      | 7                                                                                                    |          |
| 10<br>Quotes                                                                              | 14<br>C                                                                                                    | 7<br>                                                | 8                                                                                                    |          |
|                                                                                           |                                                                                                    |                                                      | (02019 C03 Technologies (Pty) Ltd ( 3.5.6.0 / 3.5.6.0)                                                                                           |          |

- 1. The **Settings Options** frame will be displayed.
- 2. Click on **Settings**.

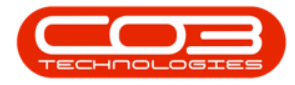

#### Quote Product Configuration

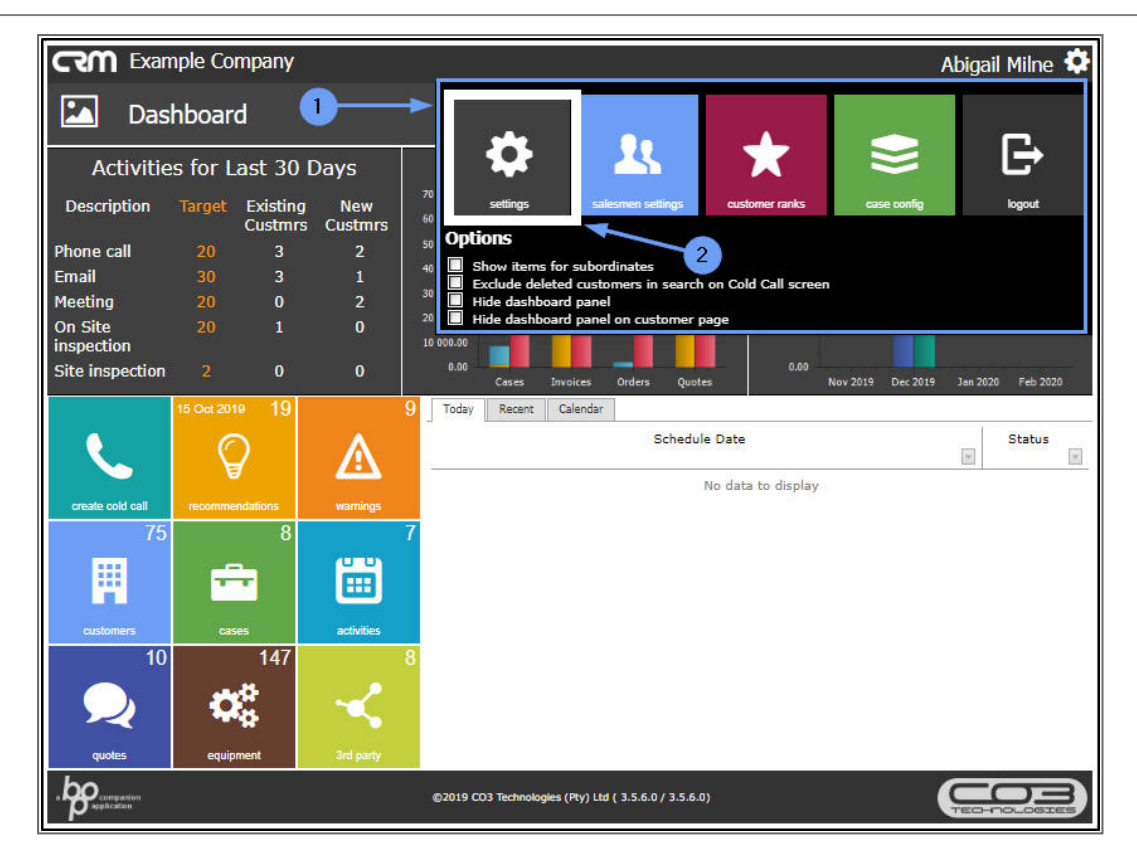

- 1. The **Settings** page will open.
- 2. Click on the **Quote Products** tab.

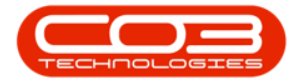

| CCM Example Co             | mpany                                                                          |                                                                                | Abigail Milne 🂠                                       |  |
|----------------------------|--------------------------------------------------------------------------------|--------------------------------------------------------------------------------|-------------------------------------------------------|--|
| Settings                   | ]1                                                                             |                                                                                | 🗲 🖪                                                   |  |
| Rental Fees Quote Products | My Email Settings My Account Settings                                          | My Sync Settings                                                               |                                                       |  |
| Select Rental Fees         | <ul> <li>Bank Rental</li> <li>Electricity</li> <li>Evergreen Rental</li> </ul> | <ul> <li>✓ Inhouse Rental</li> <li>☐ Insurance</li> <li>☐ Renew Fee</li> </ul> | <ul> <li>Service</li> <li>Standard Rentals</li> </ul> |  |
| 🖹 Save                     |                                                                                |                                                                                |                                                       |  |

#### **QUOTE PRODUCTS LISTING PAGE**

- 1. A full list of **inventory** (part) **definitions** from BPO will be displayed.
- 2. The **Page Reference** field indicates how many pages of items there are and how many items are listed in total (e.g. Page 1 of 10 (97 items).
- 3. The **bold** number indicates which page is currently open. In this example, page **1** (of 10) is open.
- 4. The **Page size** field indicates how many lines of items are listed on each page (in this example there are currently 10 items listed per page).

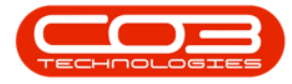

| 3                          | Example Company                    | Abig                                         | ail Milne 🍄                 |
|----------------------------|------------------------------------|----------------------------------------------|-----------------------------|
| ₿                          | Settings                           |                                              | <b>+</b> 🖹                  |
| Rental Fe                  | ees Quote Products My Email Settin | gs My Account Settings My Sync Settings      |                             |
| Part<br>Image              | Part Number                        | Part Name                                    | Available for<br>CRM Quotes |
| 1                          | SP2020                             | SP2020 Sprint Colour Multi Functional Copier | V                           |
|                            | 2020-147K                          | Black toner SP2020                           | V                           |
| $\odot$                    | SP1919                             | SP1919 Sprint Colour MFC                     |                             |
|                            | SP19-147K                          | Black Toner SP1919                           | V                           |
| -                          | SP19-147C                          | Cyan Toner - SP1919                          |                             |
|                            | SP19-147Y                          | Yellow Toner - SP1919                        | V                           |
|                            | SP19-147M                          | Magenta toner - SP1919                       | V                           |
|                            | 2020-147M                          | Magenta toner SP2020                         | V                           |
|                            | 2020-147C                          | Cyan toner SP2020                            |                             |
|                            | CL-100-965 2                       | Cleaner                                      | V                           |
| Page 1 of                  | 10 (97 items) < [1] 2 3 4 5 6      | Z 8 9 10 >                                   | Page size: 10 💌             |
| <sup>©</sup> <u>Create</u> | a Filter                           |                                              | 1                           |
|                            | 3                                  | 🖹 Save                                       | 4                           |

## SEARCH / FILTER QUOTE PRODUCT ITEM

- 1. You can use the Filter Search Row, or the
- 2. <u>Create Filter</u> functionality to search for a particular item.
- 3. Click on a **Part Image**.

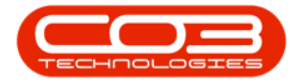

| رحس          | Example Company                 |                                                     | Abigail Milne 🍄 |
|--------------|---------------------------------|-----------------------------------------------------|-----------------|
| \$           | Settings                        |                                                     | 🗲 🖹             |
| Rental Fees  | Quote Products My Email Settine | gs My Account Settings My Sync Settings 1 Part Name | Available for   |
| Image        |                                 |                                                     | CKM Quotes      |
| S S          | P2020                           | SP2020 Sprint Colour Multi Functional Copier        |                 |
| 2            | 020-147K                        | Black toner SP2020                                  | V               |
| () s         | P1919                           | SP1919 Sprint Colour MFC                            | V               |
| <b>**</b> •  | P19-147K                        | Black Toner SP1919                                  |                 |
| S S          | P19-147C                        | Cyan Toner - SP1919                                 |                 |
| 5            | P19-147Y                        | Yellow Toner - SP1919                               | V               |
| S S          | P19-147M                        | Magenta toner - SP1919                              | V               |
| <b>2</b>     | 020-147M                        | Magenta toner SP2020                                | V               |
| <b>2</b>     | 020-147C                        | Cyan toner SP2020                                   |                 |
|              | CL-100-965                      | Cleaner                                             |                 |
| Page 1 of 10 | (97 items) 🥑 [1] 2 3 4 5 6      | Z 8 9 10 >                                          | Page size: 10 💌 |
| Create F     | ilter                           |                                                     |                 |
|              | 2                               | Save                                                |                 |

### EDIT / UPDATE QUOTE PRODUCT ITEM

- 1. The **Update Part** page will open.
- 2. You can edit the **Available for CRM Quotes** check box.
  - Marking this check box will make this part code available for selection when adding single items to a quote.
- 3. Browse for a product picture, if required.

Either

4. Click on **Save** if you have made any changes and wish to keep them.

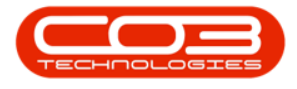

Or

5. Click on **Back** to return to the previous page.

| CCM Example Company                                                                                                    | Abigail Milne 🌻 |
|----------------------------------------------------------------------------------------------------|-----------------|
| 🗂 Update Part 🖛 🕕                                                                                                    | 5               |
| Description SP2020 Sprint Colour Multi Functional Copier<br>Part No. SP2020<br>Available for CRM Quotes Part Picture<br>Part Picture<br>Browse 3 |                 |
| 🗎 Save                                                                                                    | 4               |

#### MARK PRODUCT ITEM AS AVAILABLE

- 1. In the **Settings** page,
- 2. You can also mark whether the item is Available for CRM Quotes.
- 3. This is helpful, if you wish to configure <u>multiple</u> items at a time.

Either

4. Click on **Save** if you have made any changes and wish to keep them.

Or

5. Click on the **Settings** icon or the **CRM** logo to return to the Dashboard (Home page).

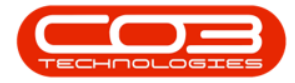

|                        | Example Company                                                    | Abiga                                        | il Milne 🌣                  |  |
|------------------------|--------------------------------------------------------------------|----------------------------------------------|-----------------------------|--|
|                        | Settings -                                                         | 1                                            | ← 🗎                         |  |
| Rental F               | ee: Quote Products My Email Setti                                  | ings My Account Settings My Sync Settings    | Î                           |  |
| Part<br>Image          | 5 Part Number                                                      | Part Name                                    | Available for<br>CRM Quotes |  |
| J.                     | SP2020                                                             | SP2020 Sprint Colour Multi Functional Copier | V                           |  |
| 1                      | 2020-147K                                                          | Black toner SP2020                           | V                           |  |
|                        | SP1919                                                             | SP1919 Sprint Colour MFC                     | V                           |  |
| -                      | SP19-147K                                                          | Black Toner SP1919                           |                             |  |
| <b>*</b>               | SP19-147C                                                          | Cyan Toner - SP1919                          |                             |  |
|                        | SP19-147Y                                                          | Yellow Toner - SP1919                        |                             |  |
| <b>*</b>               | SP19-147M                                                          | Magenta toner - SP1919                       |                             |  |
| 1                      | 2020-147M                                                          | Magenta toner SP2020                         |                             |  |
| <b>*</b>               | 2020-147C                                                          | Cyan toner SP2020                            | V                           |  |
|                        | CL-100-965                                                         | Cleaner                                      | V                           |  |
| Page 1 of              | Page 1 of 10 (97 items) < [1] 2 3 4 5 6 7 8 9 10 > Page size: 10 < |                                              |                             |  |
| © <u>Create Filter</u> |                                                                    |                                              |                             |  |
|                        |                                                                    | 🗟 Save <                                     | 4                           |  |

CRM.000.019